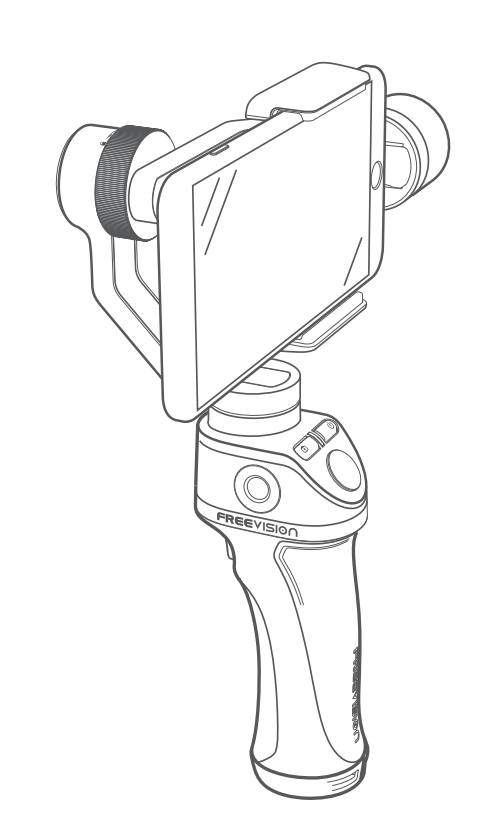

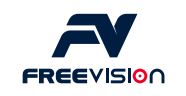

Fühlen Sie sich frei, Ihre Fotos und Videos mit uns zu teilen. auf unserer Website. ۲

Facebook.com/FreevisionVILTA Twitter.com/FreeVisionVILTA instagram.com/freevision\_vilta

# **VILTA** Mobile Benutzerhandbuch

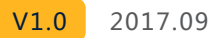

A

## Contents

### Übersicht

| Packliste        | 03 |
|------------------|----|
| Produktübersicht | 04 |

### Kurzanleitung

| App-Installation                    | 05 |
|-------------------------------------|----|
| Smartphone Installation und Balance | 06 |
| App Verbindung                      | 09 |

### Anlauf

| Einführung in das Bedienfeld   | 10 |
|--------------------------------|----|
| Einführung in das Menü der App | 15 |
| Bedienung der App              | 17 |

### Spezifikationen

| Spezifische Parameter  | 20 |
|------------------------|----|
| Technische Parameter   | 20 |
| Andere Spezifikationen | 21 |
|                        |    |

Hinweise zur Garantie 23

03

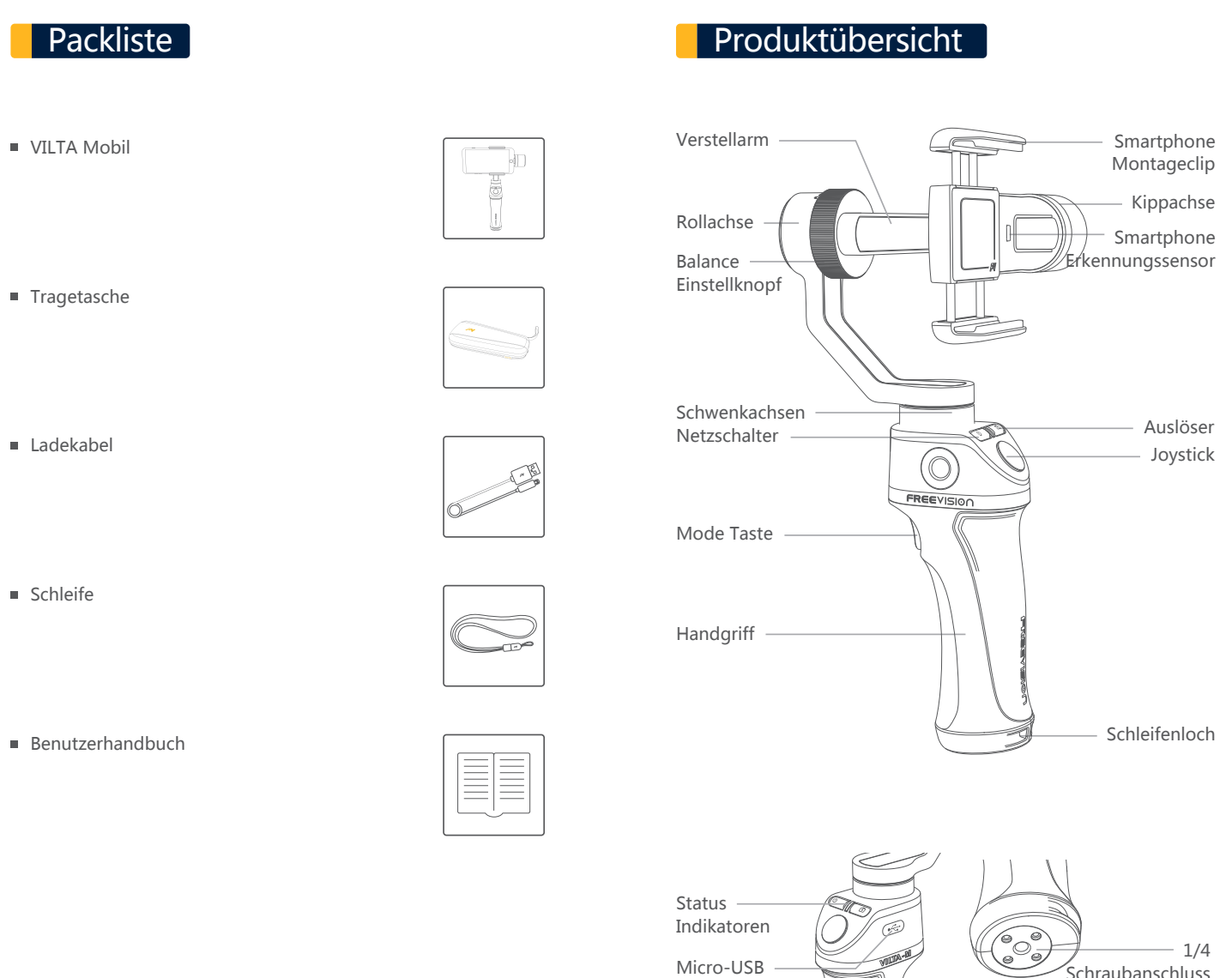

Ladeanschluss

### Schraubanschluss

### Installation der App

- Laden Sie die App von der offiziellen Freevision Website herunter unter www.freevisiontech.com.
- Für iOS Benutzer, suchen Sie "HFV Share" im App Store.

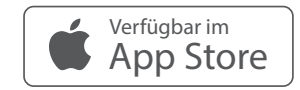

Für Android Benutzer, suchen Sie "FV Share" in Google
 Play oder scannen Sie den unten angegebenen QR Code.

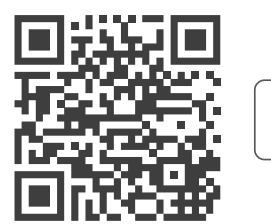

Sie erhalten sie in Google<sup>-</sup>play

Android 4.3 und darüber oder iOS9.0 und darüber erforderlich.

### Smartphone Installation & Balance

- VILTA Mobile funktioniert nur, wenn Sie das Telefon montieren. Die Smartphone Erkennung kann in der App geschlossen werden.
- Halten Sie Ihr Handy vor dem Einschalten immer in der richtigen Balance, da sich dies andernfalls stark auf die Performance auswirken wird.

### (01) Smartphone-Installation

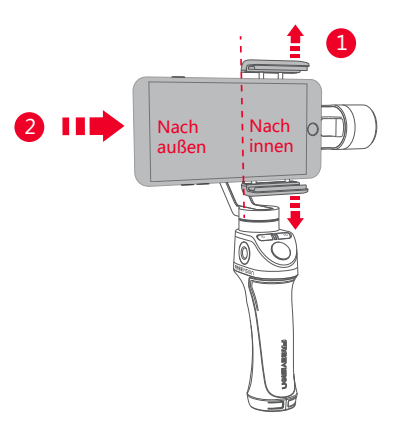

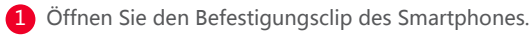

Kippachsen-Motors.

- 2 Legen Sie Ihr Handy ein und halten Sie es in der Nähe des
  - Bitte achten Sie darauf, dass die hintere Kamera des

Telefons nach aupen gereichtet und nicht verdeckt ist.

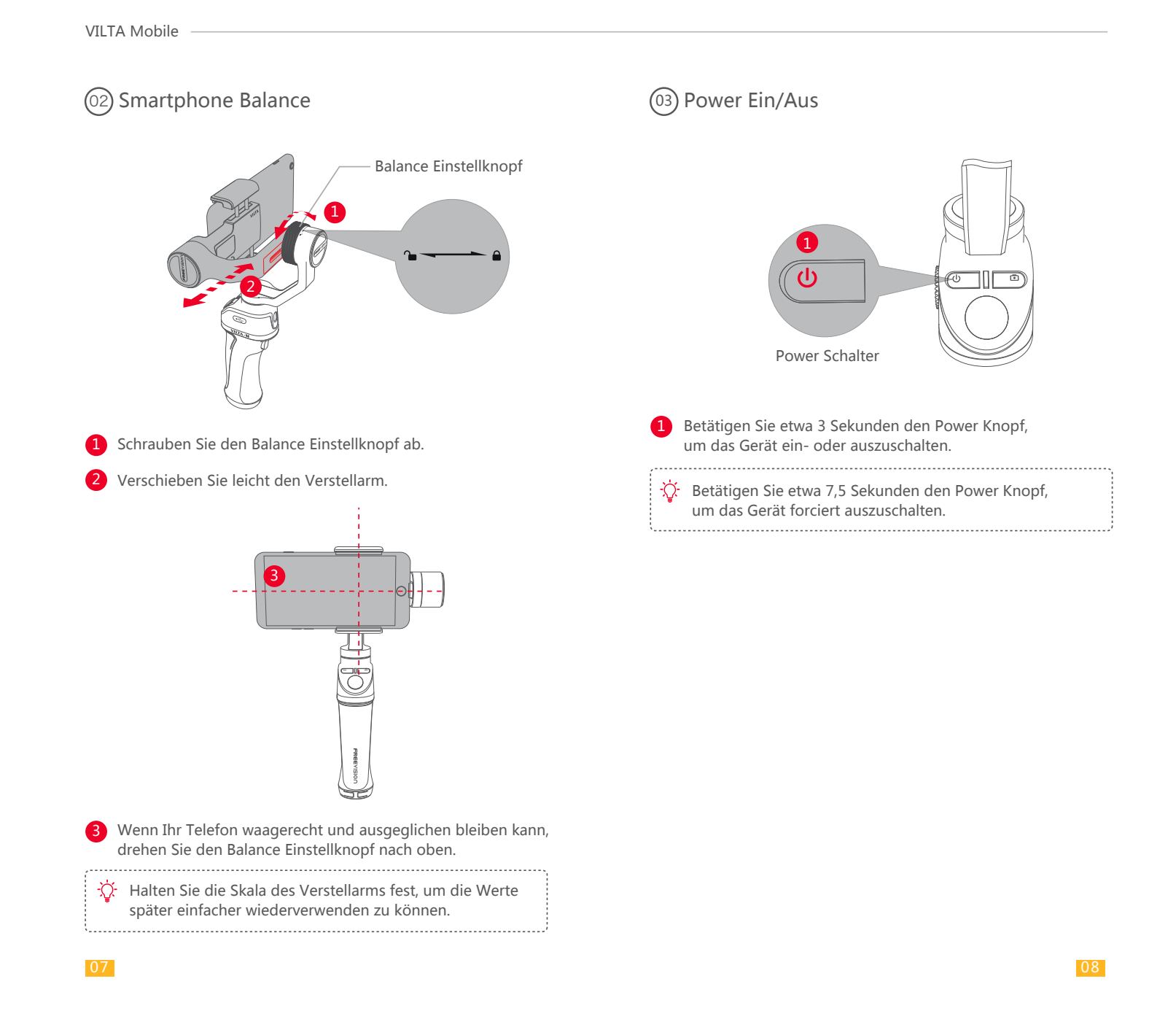

## App Verbindung

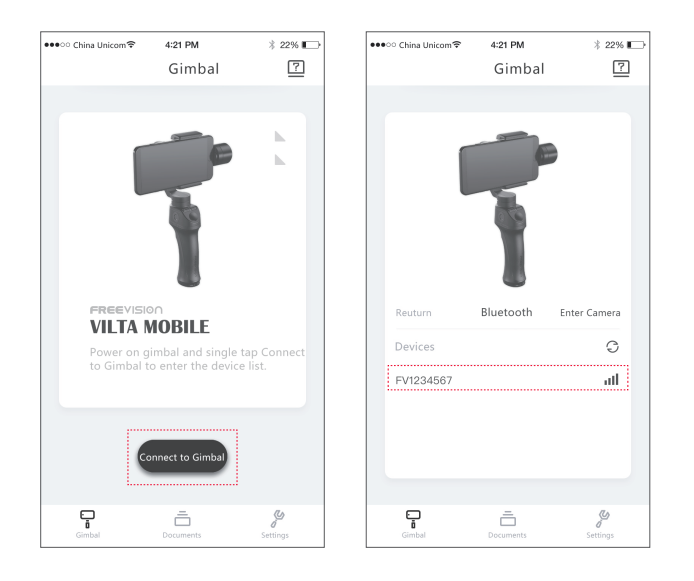

- Schalten Sie Bluetooth ein und entsperren Sie die Bildschirmdrehung des Telefons. Vergewissern Sie sich, dass das Telefon horizontal angezeigt werden kann.
- Öffnen Sie die App, tippen Sie auf Verbinden, um in die Geräteliste zu gelangen. Wählen Sie Ihren Schwenkrahmen Gimbal, um ihn zu verbinden
- Das Licht des Auslösers erlischt nach erfolgreicher Verbindung.

## Anleitung für das Bedienfeld

### (01) Auslöser

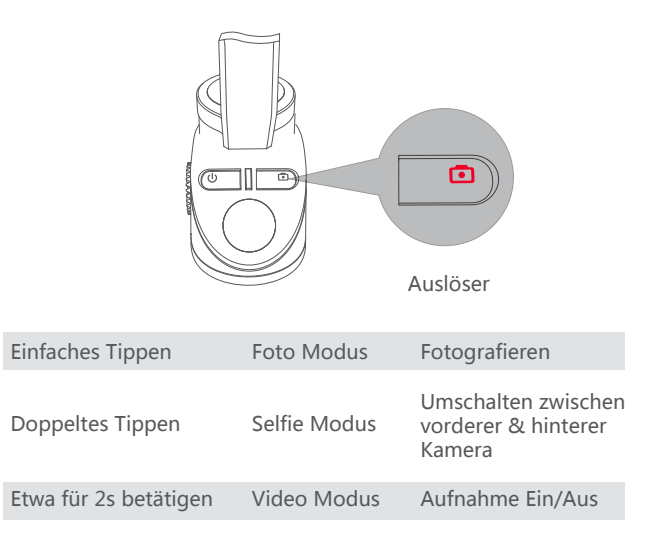

### (02) Status Indikatoren

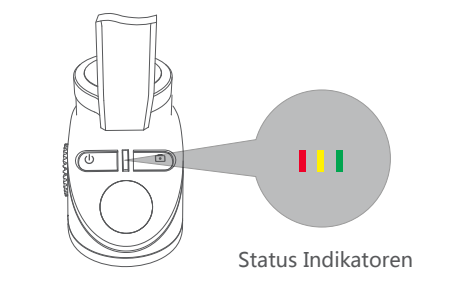

Rotes Licht leuchtet aufWarnung (anormaler Zustand)Grünes Licht leuchtet aufArbeitet/Auto-Kalibrierung

Zu den anormalen Bedingungen von VILTA Mobile gehören: kein Telefon vorhanden, Motor beschädigt, interner Fehler, etc.

(03) Mode Taste

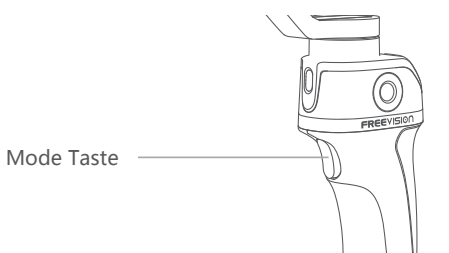

Semi-Folgen Modus (Voreinstellung)
 Einfaches Tippen auf die Modus Taste
 Statusanzeige leuchtet gelb auf

Kipp- und Rollachsen sind gesperrt Schwenkachse bewegt sich sanft mit dem Griff

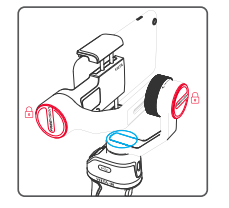

- Folgen Modus
   Doppeltes Tippen auf die Modus Taste
   Statusanzeige leuchtet rot auf
- Rollachse ist gesperrt Schwenk- und Kippachse bewegen sich sanft mit dem Griff

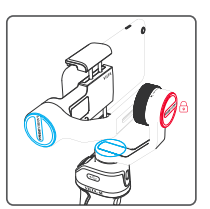

Sperrmodus
 Vierfaches Tippen auf die Modus Taste
 Statusanzeige leuchtet grün auf

Kipp-, Roll- und Schwenkachsen sind gesperrt Smartphone behält immer die aktuelle Aufnahmerichtung bei

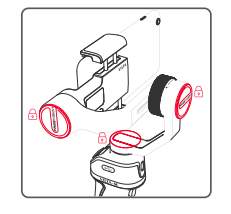

 Zentrieren des Smartphones Dreifaches Tippen auf die Modus Taste

Das Smartphone kehrt in die vordere Position zurück

Fokussiert

Langer Druck auf die Modus Taste

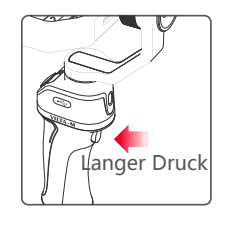

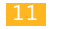

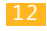

#### VILTA Mobile

### 04 Joystick

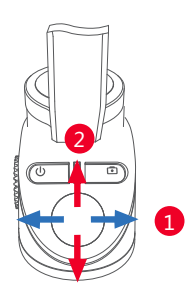

#### **Grundlegende Funktionen**

- 1 Beim Umschalten des Joysticks nach links oder rechts dreht VILTA Mobile in die entsprechende Richtung.
- 2 Beim Umschalten des Joysticks nach oben oder nach unten wird VILTA Mobile in die entsprechende vertikale Richtung drehen

Die Richtung der Steuerung kann in der erweiterten Einstellung der App geändert werden.

#### **Erweiterte Funktion**

- Zoom Langes Betätigen der Modus Taste und Umschalten des Joysticks nach oben oder unten
- Belichtung Langes Betätigen der Modus Taste und Umschalten des Joysticks nach links oder rechts
- Roll Axis Angle—Long press mode button and toggle joystick left or right.
  - Die Einstellung der Belichtung und des Rollachsenwinkels kann in der erweiterten Einstellung der App geändert werden

### (05) Micro-USB Ladeanschluss

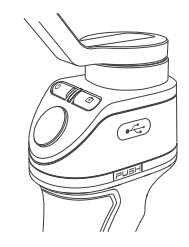

- Wenn die Ladezustandsanzeige abwechselnd rot, gelb und grün leuchtet.
- Wenn der Akku voll aufgeladen ist, leuchtet die Statusanzeige gr
  ün.
- Bitte verwenden Sie das Ladekabel in der Standardkonfiguration, um VILTA Mobile aufzuladen
- Wenn der Netzschalter leuchtet, laden Sie bitte VILTA Mobile auf.

Wenn der Ladestrom 2A beträgt, dauert es 2,0 Stunden, bis der Akku vollständig aufgeladen ist, was 17 Stunden Einsatz bietet. Das Datum stammt aus Labortests.

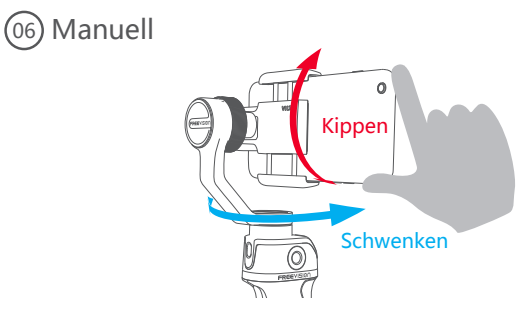

Stellen Sie die Aufnahmerichtung per Hand ein. Der manuelle Modus kann in der VILTA Mobile App abgeschaltet werden.

### Einführung in das Menü der App

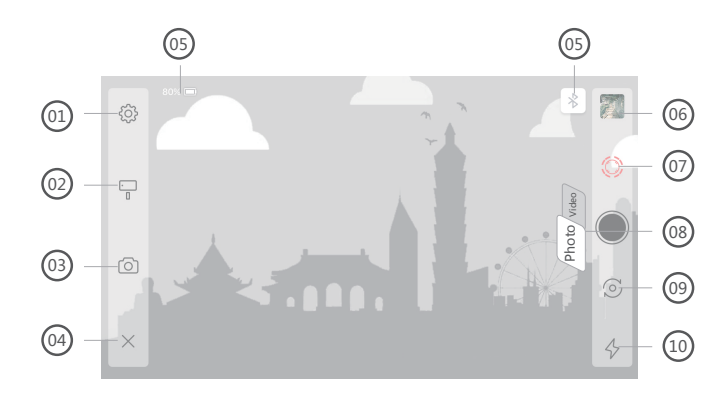

### 01 Allgemeine Einstellungen

#### Kamera

Video Auflösung, Panorama Qualität

#### Schwenkrahmen

Einstellung der Drehgeschwindigkeit, Einstellungen des Totbereichs, Modus Knopf+Umschalten Joystick, Telefon Erkennung, Kalibrierung Schwenkrahmen, Alles zurücksetzen

Joystick

Empfindlichkeit, Geschwindigkeit, Totbereich, Richtung

Informationen

Informationen zu Batterien des Schwenkrahmens, Informationen zum Schwenkrahmen, App

#### (02) Einstellungen des Schwenkrahmens

Szene Modus:

Walk Modus, Sport Modus, benutzerdefinierter Modus

- Folgen Modus:
   Folgen Modus, Semi-Folgen Modus, Gesperrt Modus
- Manueller Modus
- Telefon laden

#### 03 Kameraeinstellungen

Kamera Modus:

Zeitraffer, Panorama, Langzeitbelichtung, Beauty, HDR, HDR, Filter Weißabgleich, Grid

Video Modus:

Zeitlupe, Beauty, Filter, Zeitraffer, Bewegungszeitraffer Zeitlupe, Weißabgleich, Grid

#### 04) Zurück

Tippen Sie auf X, um zur App Startseite zurückzukehren.

#### 05 Informationen

Batterie des Schwenkrahmens, Bluetooth Verbindungsstatus

#### 06 Dokumente

Vorschau und Speicherort für Fotos und Videos.

### 07 IntelliTrace

Tippen Sie auf (), um IntelliTrace einzuschalten. Tippen Sie auf (), um IntelliTrace auszuschalten. Rahmen Sie das Motiv ein und VILTA Mobile verfolgt es in Echtzeit.

Bei Entgegennahme eines Anrufs während der Aufnahme oder in IntelliTrace, wird die Aufnahme automatisch gestoppt.

#### VILTA Mobile

#### 08) Umschalter Foto/Video

Tippen Sie auf /Photo/video , um zu wechseln

#### (09) Umschalten zwischen vorderer/hinterer Kamera

Tippen Sie auf 🕥 , um zu wechseln

#### 10 Status Taschenlampe

- Anzeige des aktuellen Status der Taschenlampe
- Tippen Sie auf & um den Betriebszustand zu wechseln T & A A

### Bedienung der App

### **Foto Modus**

#### ① Panorama

Tippen Sie auf (), um Panorama zu öffnen. Wählen Sie 180°330 3\*3, 3\*5, VILTA Mobile wird automatisch Panoramen aufnehmen und zusammenstellen. Das Foto wird automatisch in den Dokumenten gespeichert.

#### Video Modus

#### ① IntelliTrace

1. Tippen Sie auf  $\Box$  und wählen Sie im Motivprogramm den Sport Modus aus.

2. Tippen Sie auf (), um IntelliTrace zu starten. Rahmen Sie das Motiv auf dem Bildschirm Ihres Telefons ein.

3. Tippen Sie auf  $\bigcirc$ , um die Aufnahme zu starten. VILTA Mobile erkennt und identifiziert auf intelligente Art und Weise und automatisch das Motiv für die Videoaufnahme verfolgen.

4. Tippen Sie auf (), um die Aufnahme zu beenden. Tippen Sie auf (), um IntelliTrace zu beenden. Das Video wird automatisch in den Dokumenten gespeichert.

#### (02) Zeitraffer

1. Wechseln Sie in den Videomodus. Tippen Sie auf 🙆 und wählen Sie Zeitraffer.

2. Stellen Sie das Verschlussintervall und die Aufnahmedauer ein. Tippen Sie auf Start.

3. Tippen Sie auf (), um die Aufnahme zu beenden. Das Video wird automatisch in den Dokumenten gespeichert.

#### (03) Bewegung Zeitraffer

1. Wechseln Sie in den Videomodus. Tippen Sie auf 🙆 und wählen Sie Bewegung Zeitraffer.

2. Stellen Sie die Aufnahmepunkte ein.

#### Auto Modus

- Stellen Sie das Telefon manuell auf den idealen Aufnahmepunkt ein. Nehmen Sie in diese Richtung eine Aufnahme auf und sie wird in der App als Aufnahmepunkt A angezeigt. Auf die gleiche Weise können die restlichen Aufnahmepunkte eingestellt werden.
- Je nach Aufnahmepunkt wird VILTA Mobile automatisch den Aufnahmeweg erzeugen.
- Stellen Sie die Glätte des Aufnahmewegs ein.

#### Manueller Modus

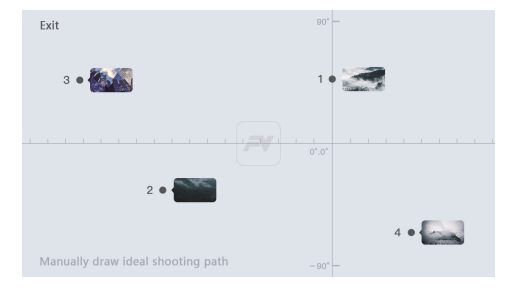

 Legen Sie den Aufnahmeweg frei fest, indem Sie ihn direkt auf Ihrem Handy Bildschirm zeichnen.

3. Stellen Sie das Verschlussintervall und die Aufnahmedauer ein. Tippen Sie auf Start.

VILTA Mobile

### (04) Zeitlupe Video

1. Tippen Sie auf 🙆 und öffnen Sie Zeitlupe.

2. Tippen Sie auf (), um die Aufnahme zu starten. Tippen Sie auf (), um die Aufnahme zu beenden. Die Videos werden automatisch in den Dokumenten gespeichert.

#### (11) Bearbeiten von Fotos/Videos

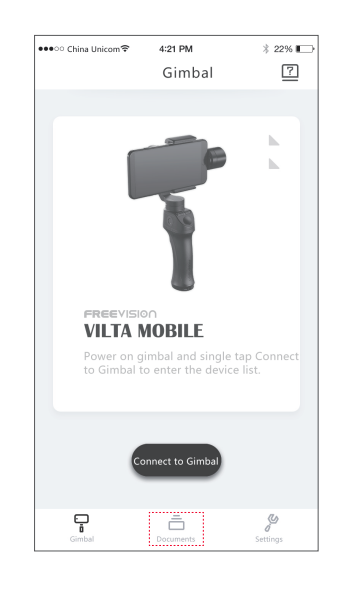

#### 1. Bearbeiten von Fotos

- Öffnen Sie die Startseite der App und tippen Sie unten auf 

   .
- Tippen Sie auf 🖋 , um das Foto und die Bearbeitung auszuwählen (Filter, Beautify, Anpassen, Mosaik, Zuschneiden, Zeichnen).
- Tippen Sie auf , um die Bearbeitung zu bestätigen.

#### 2. Video editieren

- Öffnen Sie die Startseite der App und tippen Sie unten auf Wählen Sie Videos
- Tippen Sie auf 📀 , um die Bearbeitung zu bestätigen.

### Spezifische Parameter

| Name                  | VILTA Mobile                 |
|-----------------------|------------------------------|
| Teil Nr.              | VT10                         |
| Abmessungen           | 275×115×40mm                 |
| Gewicht               | 520g                         |
| Unterstützte Telefone | Breite der Telefone: 48~85mm |

### Technische Parameter

Schwenken

| -    |                               |                                              |
|------|-------------------------------|----------------------------------------------|
| (01) | Mechanische Drehbereich       |                                              |
|      | Kippen<br>Rollen<br>Schwenken | ± 125°<br>± 90°<br>360° (Unendliche Drehung) |
| 02   | Regelbarer Drehbereich        |                                              |
|      | Kippen<br>Rollen              | ±115°<br>±45°                                |

#### (03` Maximale Regelgeschwindigkeit

Adaptive Drehgeschwindigkeit (± 500 °/s)

#### (04` Genauigkeit

| Statische Genauigkeit | Dynamische Genauigkeit |
|-----------------------|------------------------|
| Kippen 0,003°         | Kippen 0,02°           |
| Rollen 0,003°         | Rollen 0,02°           |
| Schwenken 0,005°      | Schwenken 0,03°        |

#### (05) Batterie

| Batterie Typ      | Intelligente Lithium Batterie |
|-------------------|-------------------------------|
| Spannung          | 7,4 V                         |
| Arbeitsstrom      | Statisch:100mA Dynamisch:5A   |
| Batteriekapazität | 1900 mAh                      |
| Energie           | 14,06 Wh                      |
| Verbrauch         | 1W                            |

### Andere Spezifikationen

Betriebstemperatur Wifi Typ

-5℃~40℃ Bluetooth 4.2

### Warnung

- Setzen Sie das Gerät keinem Feuer oder hoher Hitze aus.
- Sturz und Kollisionen kann VILTA zerstören. Seien Sie bitte Vorsicht.
- Nicht wasserdicht. Kein Wasser oder flüssiges Reinigungsmittel.
- Demontieren, reparieren oder modifizieren Sie VILTA nicht.
- Bitte verwenden Sie ein Ladegerät, das den Vorschriften der öffentlichen Sicherheit entspricht.
- VILTA Mobile darf während des Betriebs nicht gestört werden.
- Nicht f
  ür Kinder geeignet.
- Enthält keine Smartphones.
- Wenn Sie Bewegungskameras montieren, schließen Sie die Erkennung für Smartphones in der App, andernfalls wird VILTA Mobile nicht funktionieren.

### Regelung Der Garantie

Ab Kaufdatum erhalten Sie eine kostenlose Reparatur innerhalb von 12 Monaten mit dieser Karte, wenn es zu Qualitätsproblemen kommt.

Wenn Ihr VILTA Mobile die folgenden Anforderungen erfüllt, können Sie die Garantiebestimmungen in Anspruch nehmen:

- Wenn innerhalb von 7 Tagen nach dem Kauf ein Herstellungsfehler auftritt, kann der Kunde wählen, ob er eine vollständige Rückerstattung erhält (basierend auf dem Rechnungspreis) oder das Produkt gegen ein neues austauschen;
- Innerhalb von einem Jahr nach dem Kauf können Sie eine kostenlose Reparatur in Anspruch nehmen, wenn es sich nicht um von Menschenhand geschaffene Probleme handelt,
- Das Produkt wurde nicht umgebaut, zerlegt oder modifiziert.
- Gültiger Kaufnachweis wird vorgelegt.

### Regelung Für Den Ausfall Der Garantie

Wenn Ihr VILTA Mobile unter eine der folgenden Situationen fällt, werden wir entsprechende Reparaturkosten in Rechnung stellen:

- Ein vom Menschen verursachtes Problem, das die Qualität oder das Produkt beeinträchtigt;
- Schäden, die durch Wiedereinbau, Demontage oder Öffnen des Gehäuses verursacht werden;
- Ein unkontrollierbarer Zwischenfall (Erdbeben, Feuer, Überschwemmung, Krieg), der zu Schäden führt;
- Schäden, die durch Nichtgebrauch entstehen, wie in der Gebrauchsanweisung angegeben.

### Hinweise Zur Garantie

- Der Kunde ist zunächst verpflichtet, die Rücksendung des Produkts zu bezahlen. Nachdem der Freevision Kundenservice das Produkt erhalten hat, wird es einem Test unterzogen;
- Wenn das Produkt nicht den Bedingungen für die kostenlose Reparatur entspricht, wird Freevision das Problem und die Kosten der Reparatur bewerten, der Kunde hat das Recht auf Reparatur oder Rücklieferung.
- Wenn Sie den Reparaturservice in Anspruch nehmen, legen Sie bitte einen gültigen Kaufnachweis und diese Garantiekarte vor. Bitte beachten Sie: Die Garantie-karte wird erst nach dem Verkauf gültig. Die Karte kann nicht verändert werden, andernfalls wird sie als ungültig erachtet.
- Freevision behält sich das Recht der endgültigen Auslegung vor.

## 

X

\*

### Händlerinformation

| Name:               |  |
|---------------------|--|
| Tel:                |  |
| Postleitzahl:       |  |
| F-Mail <sup>.</sup> |  |

### Produktinformation

Adresse:

| Teil Nr.:    |  |  |
|--------------|--|--|
| Produktcode: |  |  |
| Kaufdatum:   |  |  |

24

| Warı | ranty Ca | ard |                             |                  |
|------|----------|-----|-----------------------------|------------------|
|      |          |     | Inspektionsdatum            |                  |
|      |          |     | Datum der Reparatur         |                  |
|      |          |     | Ursache                     | <br> <br> <br> } |
|      |          |     | Resultat                    |                  |
|      |          |     | Unterschrift des Technikers |                  |

1

25

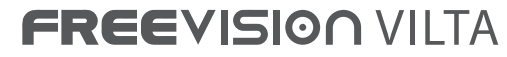

Moving Stories. Revolutionary Visions.

www.freevisiontech.com Q